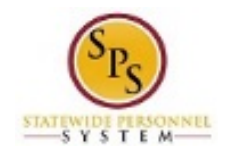

# View Time Off (Leave) Requests and Balances

Use this procedure to view:

- Leave requests submitted for an employee and the current status
- The year-to-date leave balances and current pay period leave balances for an employee

#### **Procedure:**

1. Search for the employee.

Tip: To find an employee....

- Type the employee name or employee ID in the Search field. Then, click the Search icon.
   OR
- Find the employee in their assigned Supervisory Organization on **Members** tab.
- 2. Click on the Related Actions and Preview <sup>222</sup> button next to the employee's name.

#### Search Results – View Available Actions

| Search Results 1 items<br>Common                                                                                        |                                                                                                    | Enter Time for Wo<br>Review Time by V<br>Submit Time<br>View Time Calend<br>Enter Time Off                                                                                                    |                                                                                                    |                                                            |   |
|----------------------------------------------------------------------------------------------------|----------------------------------------------------------------------------------------------------|----------------------------------------------------------------------------------------------------|----------------------------------------------------------------------------------------------------|------------------------------------------------------------|---|
| Human Torch (W1234567)<br>Skilled   SPS TT Training - State Regu<br>Employee<br>Tip: try selecting another category frc | Actions<br>Business Process<br>Compensation<br>Job Change<br>Organization<br>Payment<br>Personal Data<br>Talent<br>Time and Leave<br>Worker History<br>Favorite<br>Integration IDs<br>Security Profile<br>Calculation | View Time Off<br>View Schedule fo<br>View Time Off Ba<br>View Time Off Re<br>View Calculated a<br>View Carryover B<br>Place Worker On<br>View Leave Resul<br>Assign Work Sch<br>Organization<br>Business Title | r Worker<br>Ilance<br>Isults by Period<br>and Override Balances<br>alances<br>Leave<br>Its<br>edule<br>Battimor<br>States o<br>States o<br>States o<br>Skilled | ddress<br>reston Street<br>e; MD 21201 United<br>f America | ^ |
|                                                                                                    |                                                                                                    | Manager                                                                                                    | Alisha Rain (W00000                                                                                                    | 00)                                                        | ~ |

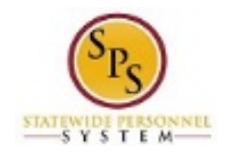

3. In the menu, hover over Time and Leave and then click View Time Off.

#### Time Off – Time Off (Leave) Requests

| Time Off H                 | luman Torch (M                                       | (1234567 <b>) 🚥</b>               |               |             |           |              |        |           |
|----------------------------|------------------------------------------------------|-----------------------------------|---------------|-------------|-----------|--------------|--------|-----------|
| Organization<br>Manager(s) | Department of SPS Training<br>Alisha Rain (W0000000) | >> SPS TT Training - State Regula | r Employees   |             |           |              |        |           |
| Time Off Req               | uests Time Off Bal                                   | ances as of Current Date          |               |             |           |              |        |           |
| Time Off Requ              | Day of the<br>Week                                   | Туре                              | Start<br>Time | End<br>Time | Requested | Unit of Time | Status | Ki⊞ Y III |

- 4. On the Time Off page, review the employee's leave requests and current balances. The tabs on the Time Off page are listed below.
  - **Time Off Requests Tab**: Click this tab to review your leave requests and the status. This tab is not available when there are no leave requests.
  - **Time Off Balances as of Current Date Tab**: Click this tab to compare the employee's year-todate leave balances and current pay period balances.

#### Time Off – Time Off Requests Tab

| nager(s)     | Alisha Rain (W000  | 00000)                                                    | 1003          |             |           |              |           |                                                                               |
|--------------|--------------------|-----------------------------------------------------------|---------------|-------------|-----------|--------------|-----------|-------------------------------------------------------------------------------|
| ime Off Requ | Jests Til          | me Off Balances as of Current Date                        |               |             |           |              |           |                                                                               |
| me Off Requ  | ests 5             | 3                                                         | 4             | 5           | 6         | 7            | 8         | 9 · · · ·                                                                     |
| Date         | Day of the<br>Week | Туре                                                      | Start<br>Time | End<br>Time | Requested | Unit of Time | Status    | Time Off Event                                                                |
| 01/12/2016   | Tuesday            | Personal Leave (Time Off Calendar)                        |               |             | 8         | Hours        | Submitted | Time Off Request: Human Torch<br>(W1234567)                                   |
| 2/24/2015    | Thursday           | Personal Leave (Time Off Calendar)                        |               |             | 8         | Hours        | Submitted | Time Off Request: Human Torch<br>(W1234567)                                   |
| 2/23/2015    | Wednesday          | Personal Leave (Time Off Calendar)                        |               |             | 8         | Hours        | Submitted | Time Off Request: Human Torch<br>(W1234567)                                   |
| 2/22/2015    | Tuesday            | Personal Leave (Time Off Calendar)                        |               |             | 8         | Hours        | Submitted | Time Off Request: Human Torch<br>(W1234567)                                   |
| 2/09/2015    | Wednesday          | Compensatory Time For Religious Observance<br>(Timesheet) | 12:00<br>PM   | 04:00<br>PM | 4         | Hours        | Sent Back | Time Entry: Human Torch (W1234567) - 8 hours<br>from 12/09/2015 to 12/22/2015 |

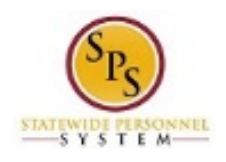

### Time Off Requests Tab

| # | Column          | Description                                                                                                    |
|---|-----------------|----------------------------------------------------------------------------------------------------|
| 1 | Date            | Date leave was requested.                                                                                        |
| 2 | Day of the Week | Day of the week leave was requested.                                                                             |
| 3 | Туре            | Leave type requested (e.g., Annual Leave, Personal Leave, FMLA, etc.).                                           |
| 4 | Start Time      | Start time of leave for the day, if applicable.                                                                  |
| 5 | End Time        | End time of leave for the day, if appicable.                                                                     |
| 6 | Requested       | Number of hours requested for leave.                                                                             |
| 7 | Unit of Time    | Unit of time (e.g., hours).                                                                                      |
| 8 | Status          | Status of the leave request: Unsubmitted, Submitted, Approved, Denied, etc.                                      |
| 9 | Time Off Event  | Type of leave request entered in the system:                                                                     |
|   |                 | <ul> <li>Time Entry: Intermittent leave requests less than 8 hours entered on the<br/>timesheet.</li> </ul>      |
|   |                 | <ul> <li>Time Off Request: Leave requests for 8 hours or more entered on the Time Off<br/>Calendar.</li> </ul>   |
|   |                 | <ul> <li>Leave Request: Leave of Absence (LOA) requests entered by HR, e.g., FMLA,<br/>Military, etc.</li> </ul> |

## Time Off – Time Off Balances as of Current Date Tab

| ime Off Reques                               | ts Time           | Off Balances as           | of Current I              | Date                       |                                                |                                |                           |                                    |                                     |                          |                                                               |                                                      |
|----------------------------------------------|-------------------|---------------------------|---------------------------|----------------------------|------------------------------------------------|--------------------------------|---------------------------|------------------------------------|-------------------------------------|--------------------------|---------------------------------------------------------------|------------------------------------------------------|
| ances Tracked                                | in Hours 16 iter  | ns                        |                           |                            |                                                |                                |                           |                                    |                                     |                          |                                                               | ×                                                    |
| Time Off Plan                                | 2<br>Unit of Time | Beginning<br>Year Balance | 4<br>Carryover<br>Balance | Accrued<br>Year To<br>Date | 6<br>Time<br>Off<br>Paid<br>Year<br>To<br>Date | Beginning<br>Period<br>Balance | 8<br>Accrued in<br>Period | 9<br>Time Off<br>Paid in<br>Period | Carryover<br>Forfeited in<br>Period | Ending Period<br>Balance | Ending<br>Period<br>Balance<br>Including<br>Pending<br>Events | As of<br>Period                                      |
| nnual<br>tave                                | Hours             | 307.6                     |                           | 189.94                     | 2                                              | 495.54                         | 0                         | 0                                  | 0                                   | 495.54                   | 495.54                                                        | 12/09/2015-<br>12/22/2015<br>(Bi-Weekly<br>Regular)  |
| nnual Leave<br>me Off<br>ermination<br>ayout | Hours             | 307.6                     |                           | 187.94                     | 0                                              | 495.54                         | 0                         | 0                                  | 0                                   | Total: 495.54<br>495.54  | 495.54<br>495.54                                              | 12/09/2015-<br>12/22/2015<br>(Bi-Weekly<br>Regular)  |
| an                                           |                   |                           |                           |                            |                                                |                                |                           |                                    |                                     | Total: 495.54            | 495.54                                                        |                                                      |
| ompensatory<br>empt Holiday<br>me            | Hours             | 0                         |                           | 0                          | 0                                              | 0                              | 0                         | 0                                  | 0                                   | 0                        | 0                                                             | 12/09/2015 -<br>12/22/2015<br>(Bi-Weekly<br>Regular) |
|                                              |                   |                           |                           |                            |                                                |                                |                           |                                    |                                     | Total: 0                 | 0                                                             |                                                      |
| ompensatory<br>me                            | Hours             | 0                         | 0                         | 51.5                       | 0                                              | 51.5                           | 0                         | 0                                  | 0                                   | 51.5                     | 51.5                                                          | 12/09/2015 -<br>12/22/2015<br>(Bi-Weekly<br>Regular) |
|                                              |                   |                           |                           |                            |                                                | 1                              |                           |                                    |                                     | Total: 51.5              | 51.5                                                          |                                                      |
| eave Bank /                                  | Hours             | 0                         |                           | 0                          | 0                                              | 0                              | 0                         | 0                                  | 0                                   | 0                        | 0                                                             | 12/09/2015 -                                         |

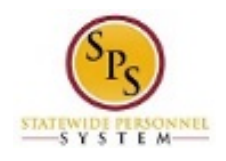

| #  | Column                       | Description                                                           |
|----|------------------------------|-----------------------------------------------------------------------|
| #  |                              |                                                                       |
| 1  | Time Off Plan                | Leave type. For example:                                              |
|    |                              | - Annual Leave                                                        |
|    |                              | - Annual Leave Time Off Termination Payout Plan                       |
|    |                              | - Compensatory Time                                                   |
|    |                              | <ul> <li>Cash Overtime (FLSA) Compensatory Time</li> </ul>            |
|    |                              | <ul> <li>Compensatory Exempt/Non-Exempt Holiday Time</li> </ul>       |
|    |                              | <ul> <li>Leave Bank/Donation Time</li> </ul>                          |
|    |                              | <ul> <li>Personal Leave</li> </ul>                                    |
|    |                              | <ul> <li>Salary Reduction Recovery</li> </ul>                         |
|    |                              | - Sick Time                                                           |
| 2  | Unit of Time                 | Unit of time for the leave type (e.g., hours).                        |
| 3  | Beginning Year Balance       | Beginning leave balance for the next 12-month period.                 |
| 4  | Carryover Balance            | Leave balance that was carried over to the next 12-month period.      |
| 5  | Accrued Year to Date         | Leave accrued year-to-date.                                           |
| 6  | Time Off Paid Year To Date   | Total leave paid year-to-date.                                        |
| 7  | Beginning Period Balance     | Beginning balance as of the current pay period.                       |
| 8  | Accrued in Period            | Hours accrued in the current pay period.                              |
| 9  | Time Off Paid in Period      | Leave paid in the current pay period.                                 |
| 10 | Carrover Forfeited in Period | Total hours that have been lost and cannot be used during the current |
|    |                              | pay period, e.g., loss of Annual Leave or Compensatory Leave.         |
| 11 | Ending Period Balance        | Ending leave balance for the current pay period.                      |
| 12 | Ending Period Balance        | Ending leave balance for approved and unapproved leave in the current |
|    | Including Pending Events     | period.                                                               |
| 13 | As of Period                 | Pay period by which all period balances displayed are calculated.     |

## Time Off Balances as of Current Date Tab

5. The System Task is complete.